| 3-2 |
|-----|
| 3-2 |
| 3-3 |
| 3-4 |
| 3-5 |
| 3-6 |
| 3-7 |
| 3-7 |
| 3-8 |
|     |

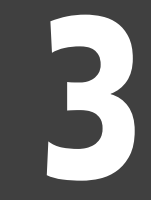

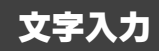

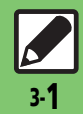

## 文字入力について

本機の文字入力は、ボタンでもタッチパネルでも行うことができます。

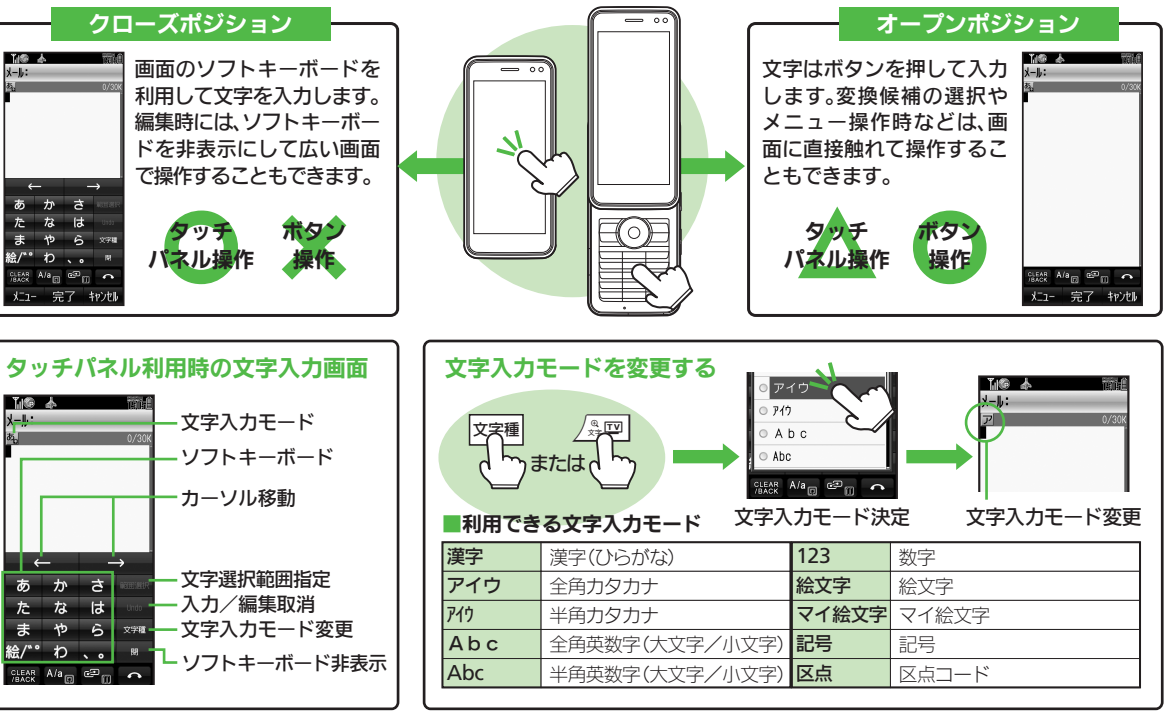

文字入力

文字入力

## ひらがな/漢字を入力する

使いこなしチェック!

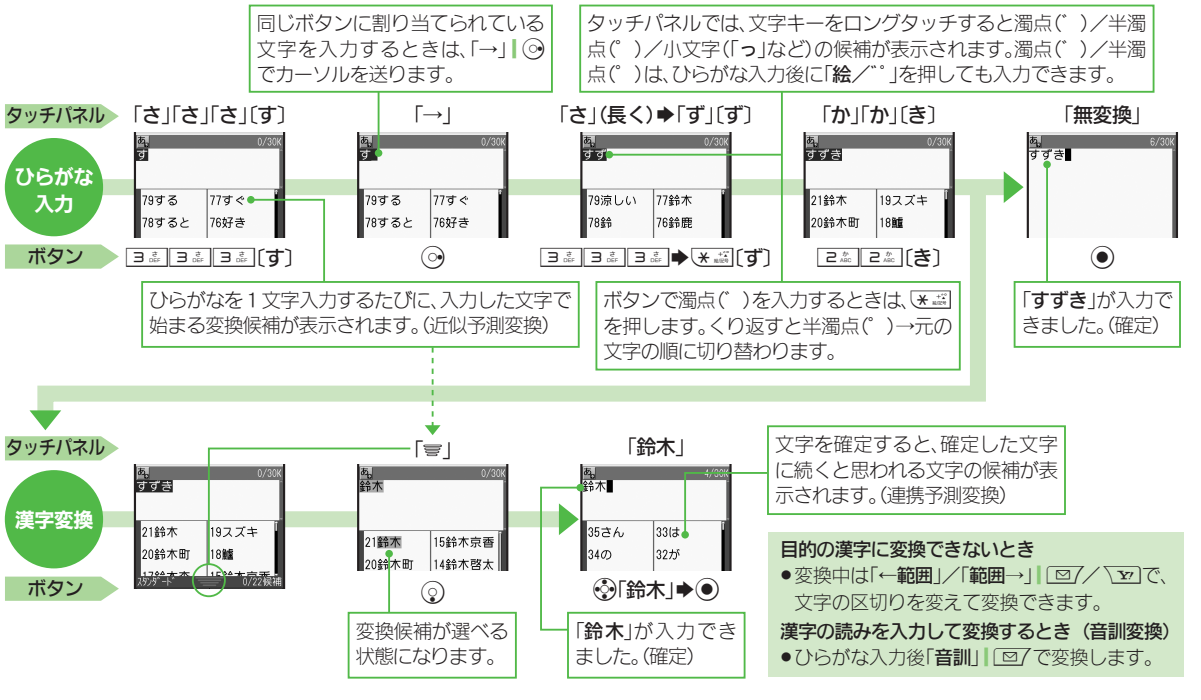

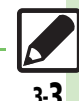

◎便利●改行したい●スペースを入力したい●入力中の文字のサイズを変更したい●入力した文字列から変換候補を予測しない ほか(20P3-8)

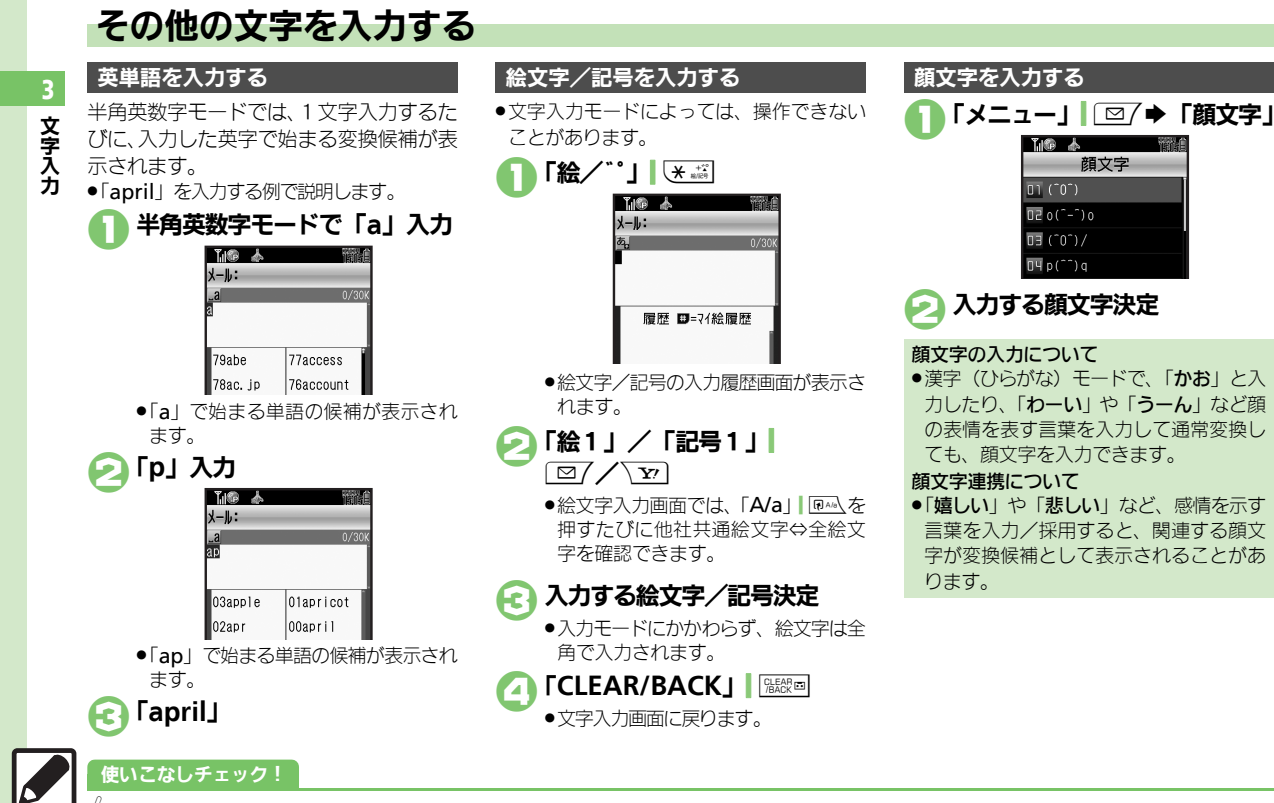

● 便利 ●区点コードで入力したい●ポケベル入力方式で入力したい(CTP.3-8)

3-4

3

文字入力

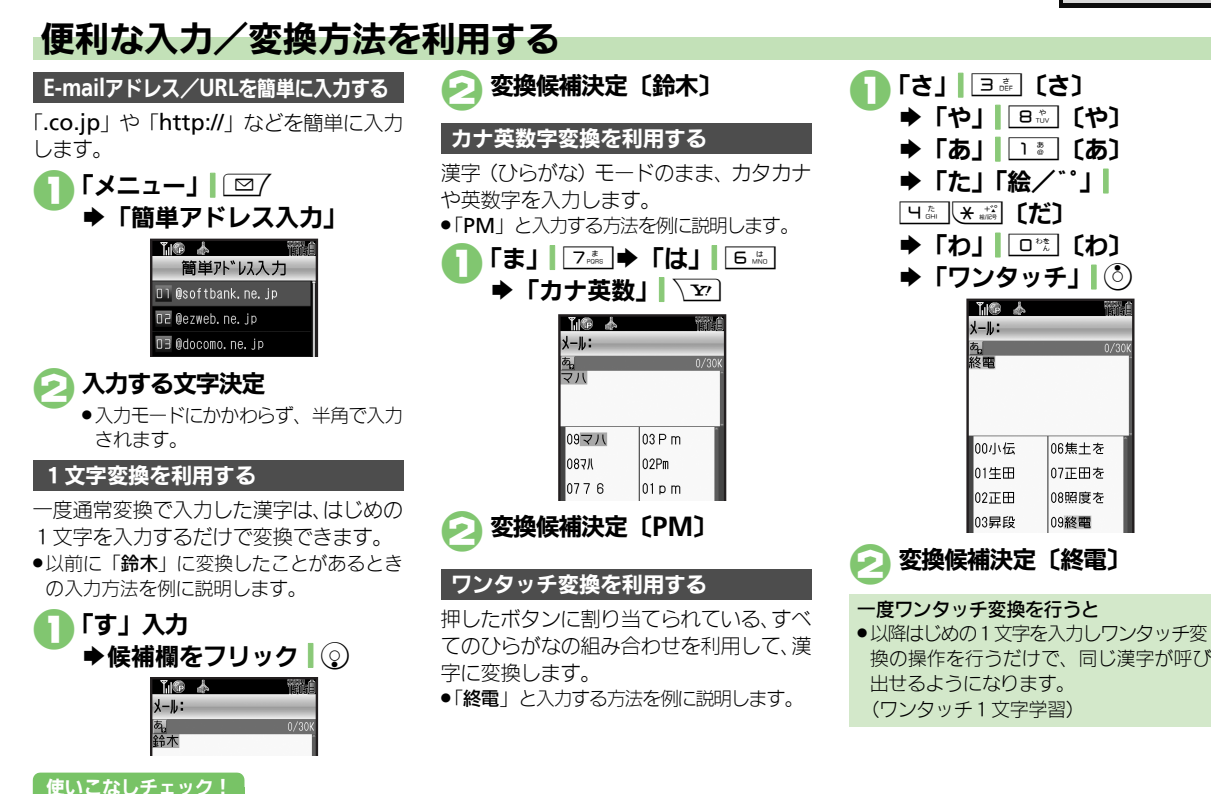

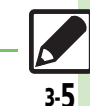

(◎便利 ●メールにアスキーアートを挿入したい●入力中の文章に電話帳の情報を挿入したい (◎ P.3-8)

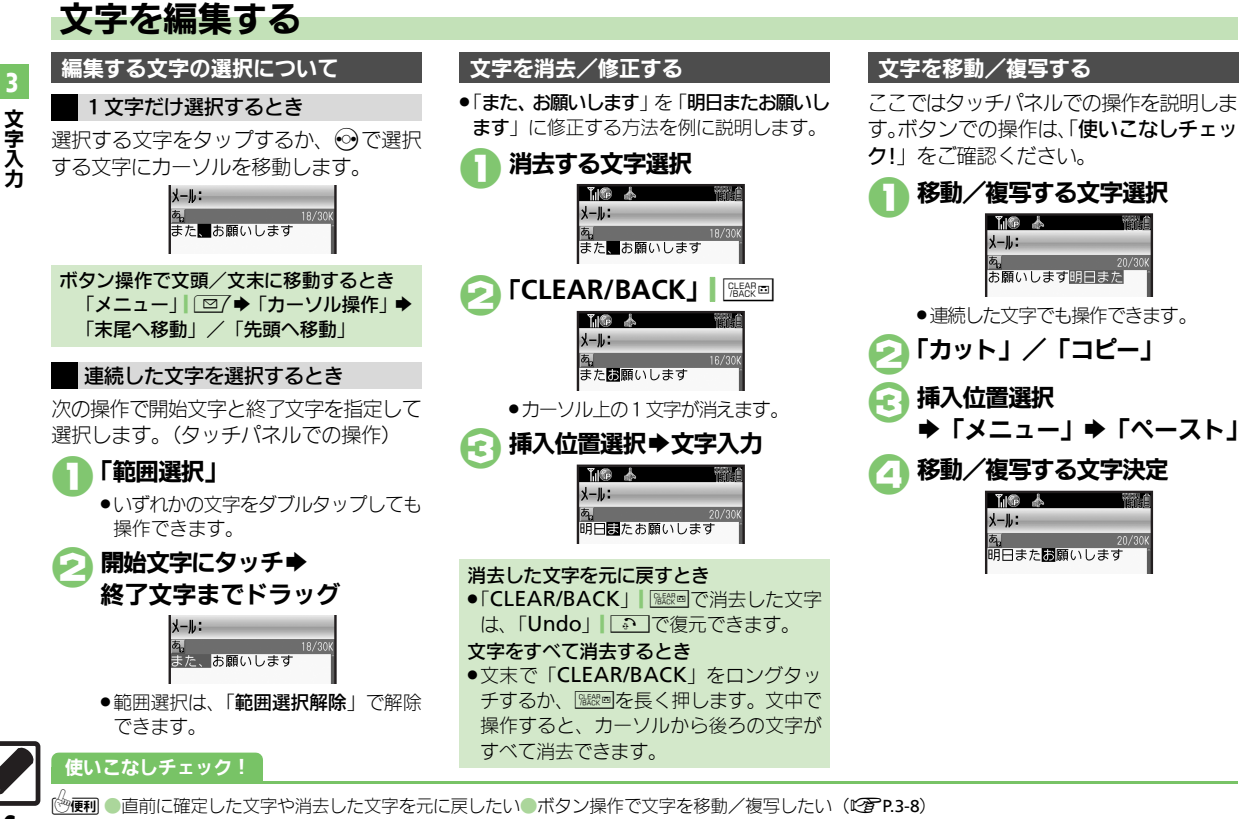

3-6

# よく使う単語を登録する

ユーザー辞書に新しい単語を登録する

ユーザー辞書に登録すると、変換候補に表 示されるようになります。

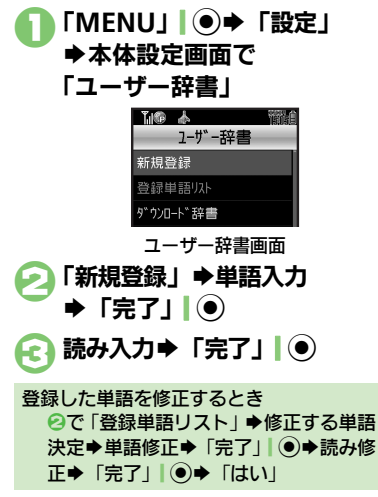

### ダウンロード辞書を利用する

専門用語などの辞書をダウンロードして使 用すると、その辞書に登録されている用語 が変換候補に表示されるようになります。 ●辞書の入手方法は、本機に登録されている ブックマーク「SH-web」で確認できます。 ●辞書によっては、登録できないことがあり ます。

| O | ユーザー辞書画面で  |
|---|------------|
|   | 「ダウンロード辞書」 |

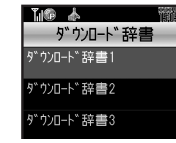

### 設定する番号決定 ●ダウンロード辞書決定

すでにダウンロード辞書が設定されている番号を選んだときは、上書きされます。

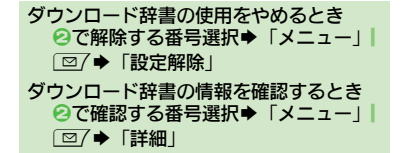

3 文字入力

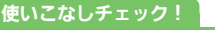

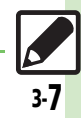

### 便利な機能

| 文字入力                                            |                                                                                            | 入力履歴を消去したい<br>[入力履歴リセット]               | 文字入力画面で「メニュー」  □ / →「入力/変換設定」→「入力履歴リセット」→「はい」                                                             |
|-------------------------------------------------|--------------------------------------------------------------------------------------------|----------------------------------------|----------------------------------------------------------------------------------------------------|
| 改行したい<br>[改行]                                   | 文末で改行する<br>文字入力画面でダブルタッブ↓②<br>文の途中で改行する                                                    | 区点コードで入力した<br>い<br>[区点コード入力]           | 文字入力画面で「文字種」 ▲ 500 → 「区点」 → 区<br>点コード (1277 P.19-7) 入力                                                    |
| スペースを入力したい<br>[スペース]                            | 文字入力画面で「、。」 [ <u>  # </u> ] →   <b>4</b> ]<br>  文字入力画面で「→」   ④<br>                         | ポケベル入力方式で入<br>力したい<br>[ポケベルコード入力]      | 文字入力画面で「メニュー」  □ □ → 「入力 / 変<br>換設定」 → 「入力方式」 → 「ボケベル」<br>● このあと文字入力画面に戻り、ポケベルコード<br>(□ ⑦ P.19-6) で入力します。 |
| ヘガ中の文子のサイス<br>を変更したい<br>[文字サイズ]                 | 文字入り画面で「メニュー」」(□/ ● 1押入/ 文 字サイズ) ●「文字サイズ」●サイズ決定     立字3 カ画面で「メニュー」」(□/ ● 1カ / ∞            | メールにアスキーアー<br>トを挿入したい<br>[アスキーアート読み出し] | メールの文字入力画面で「メニュー」  □ / →<br>「アスキーアート読み出し」→ アスキーアート決定                                                      |
| へりした文子外から変<br>換候補を予測しない<br>[近似予測]               | 文字八/J画面 C 「メニュー」 [□/ → 「八// 変<br>換設定」 → 「近似予測」 → 「Off」<br>立字コカ西西で「メニュー」 [□/→ 「入力 / 変       | 入力中の文章に電話帳<br>の情報を挿入したい<br>[電話帳引用]     | 文字入力画面で「メニュー」  □ / →「挿入/文<br>字サイズ」→「電話帳引用」→電話帳決定→引<br> 用項目決定                                              |
| へりした単語から次の<br>変換候補を予測しない<br>[連携予測]              | 文子入り画面で「メニュー」」(型/ → 「入り/ 変<br>換設定」 → 「連携予測」 → 「Off」<br>································    | 直前に確定した文字や<br>消去した文字を元に戻               | 文字入力画面で「メニュー」」                                                                                            |
| へ力した単語から次の<br>変換候補に顔文字/絵<br>文字を表示しない<br>[顔文字連携] | 文子入JJ画面で「メニュー」」<br>換設定」→「顔文字連携」→「Off」                                                      | [元に戻す/復元]<br>ボタン操作で文字を移<br>動/複写したい     |                                                                                                    |
| 予測変換モードを切り<br>替えたい                              | 文字入力画面で「メニュー」」□□/→「入力/変<br>換設定」→「パーソナル予測モード設定」→モー                                          | [カット] / [コピー]                          | 写終了文字決定◆挿入位置選択◆迷惑(長く)                                                                                     |
| 「ハーソナル予測モード設定」                                  | <ul> <li>ド決定</li> <li>タッチパネルでは、ひらがな入力後に「予測モー</li> <li>ド」をタップすると、スタンダード→ビジネス→男</li> </ul>   | ユーザー辞書                                 | 「MENU」」 ● ◆ 「設定」 ◆ 本体設定画面で「ユー                                                                             |
| 予測変換の優先度を下<br>げたい                               | 性→女性の順にモードが切り替わります。<br>文字入力画面で「メニュー」」 □ 「 つ 」、「入力/変換<br>設定」 ・「予測候補優先度低」 ・種類決定(「「√」:        | に単語を則除したい<br>[単語削除]                    | サー辞書」→「登録単語リスト」→ 削除する単<br> 語選択→「削除」  □ 2 → 「はい」                                                           |
| [予測候補優先度低]<br>変換候補をダイヤルボ<br>タンで確定したい            | 下げる⇔「□」:下げない) ⇒ 「OK」   ∑<br>文字入力画面で「メニュー」  □2/ ⇒ 「入力/変<br>換設定   ⇒ 「候補決定動作設定   ⇒ 「1-9, 0, 米 |                                        |                                                                                                    |
| [候補決定動作設定]                                      | #で決定」                                                                                      |                                        |                                                                                                    |

3-8